Instructivo para consultar colecciones en línea del Archivo Histórico del Atlántico

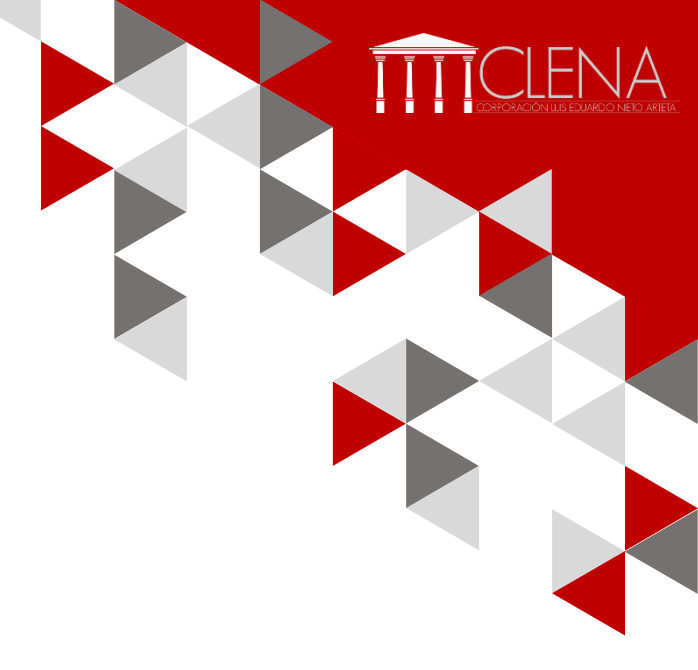

COLECCIONES DEL

DIGITALIZACIÓN Y SOPORTE TECNOLOGICO DE

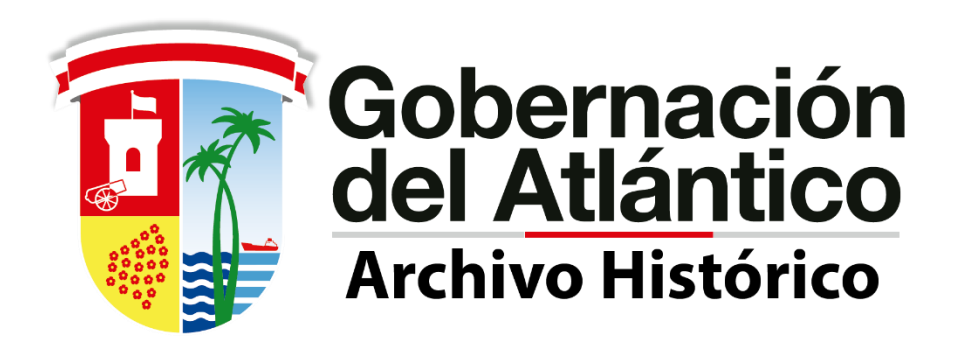

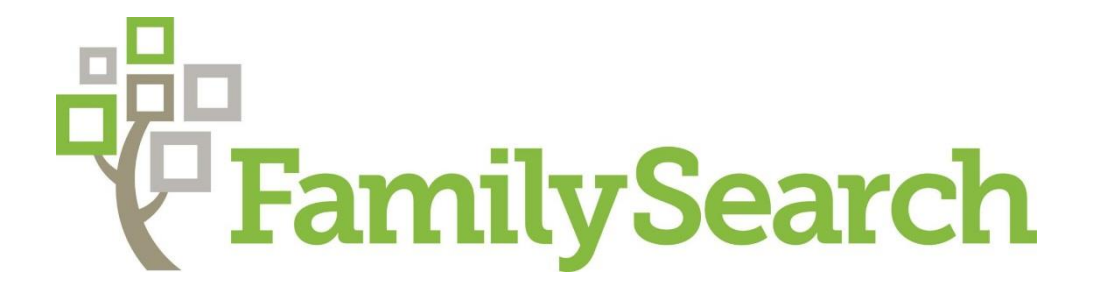

## Servicios disponibles

- Desde 2017, el Archivo Histórico del Atlántico firmó un convenio de cooperación con la Sociedad Genealógica de Utah, con el propósito de digitalizar la Colección Notarial de Barranquilla y Sabanalarga custodiada por el Archivo Histórico del Atlántico como parte de sus aspectos misionales.
- Los archivos digitalizados pueden ser consultados desde la pagina de la fundación Family Search, ciñéndose a sus políticas de uso y consulta, los cuales incluyen el registro de usuario para su consulta.
- Los fondos disponibles para consulta son actas de defunción, registros eclesiásticos, registros civiles, registros de pruebas supletorias, registros de inmigración y emigración y registros de las notarias primera y segunda. A octubre de 2019 el proceso de digitalización avanza en un 37%. Esta base de datos es alimentada diariamente con una periodicidad de casi 1500 imágenes diarias nuevas.

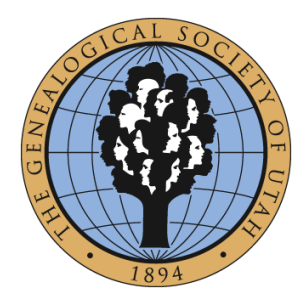

la iglesia de JESUCRISTO de los santos de los últimos días

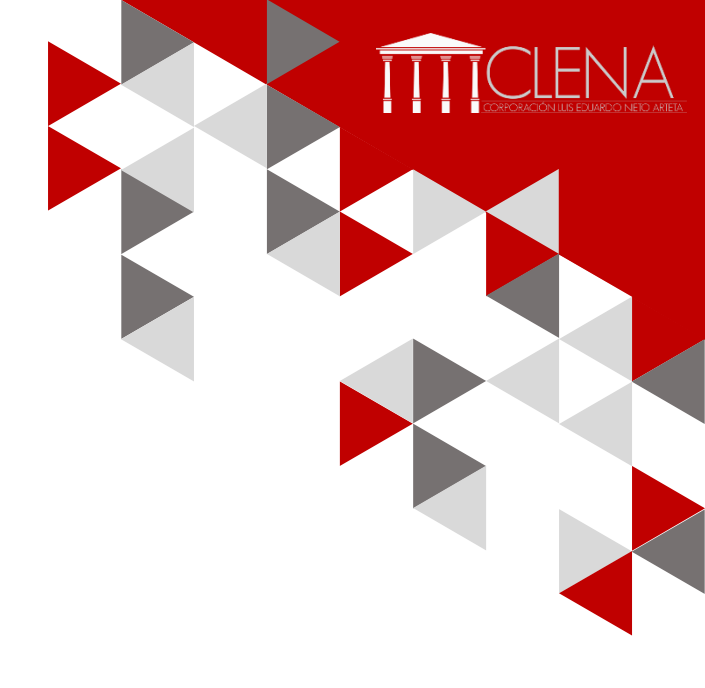

## Pasos para consultar las colecciones disponibles

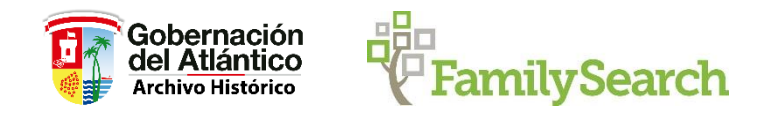

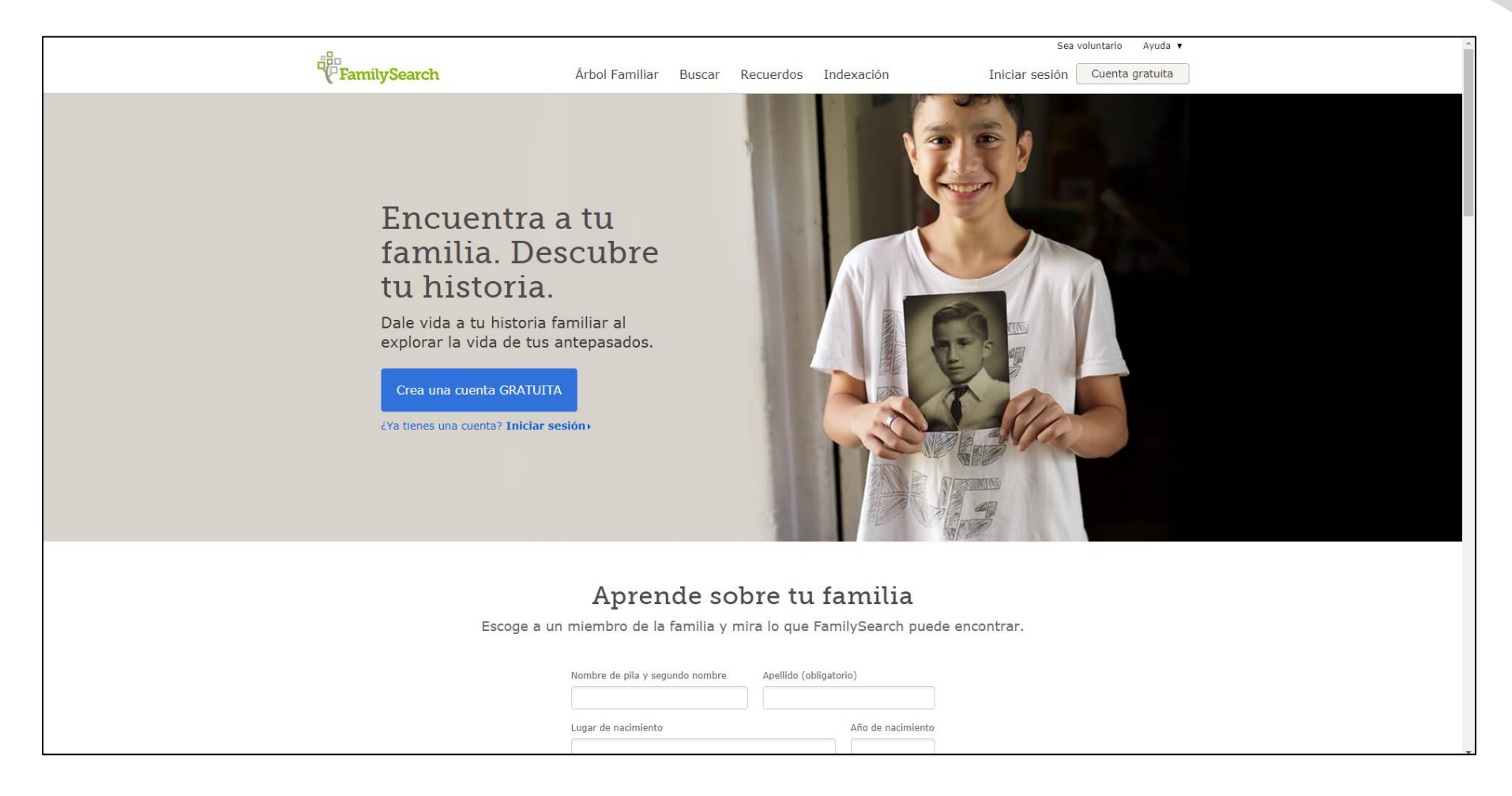

1. Ingrese a <u>www.familysearch.com</u>

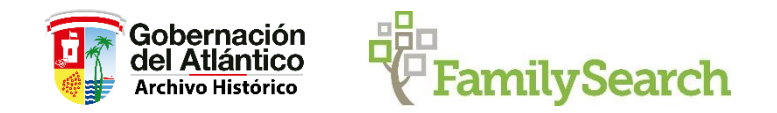

|                                                                                                    | Sea voluntario Ayuda 🔻                             |
|----------------------------------------------------------------------------------------------------|----------------------------------------------------|
| FamilySearch Árbol Familiar Buscar Recuerdos Indexación Iniciar                                                                                                    | sesión Cuenta gratuita                             |
| Crea una cuenta gratuita de FamilySearch                                                                                                    |                                                    |
| Nombre Apellido                                                                                                    |                                                    |
| Fecha de nacimiento                                                                                                    |                                                    |
| Día • Mes • Año •                                                                                                    |                                                    |
| Sexo Femenino                                                                                                    |                                                    |
| Soy miembro de La Iglesia de Jesucristo de los Santos de los Últimos<br>Días.                                                                                                    |                                                    |
| Continuar                                                                                                    |                                                    |
|                                                                                                    |                                                    |
|                                                                                                    |                                                    |
|                                                                                                    |                                                    |
|                                                                                                    |                                                    |
|                                                                                                    |                                                    |
|                                                                                                    |                                                    |
|                                                                                                    |                                                    |
| ¿Quiénes somos? Blog Comentarios Mapa del sitio Preferencias para cookies 🚯 Español                                                                                                    | la iglesia de                                      |
| Términos de uso de FamilySearch (Actualizado el 2018-09-01)   Aviso de privacidad (Actualizado el 2018-09-01)<br>© 2019 por Intelectual Reserve, Inc. Todos los derechos reservados. Servicio proporcionado por La Iglesia de Jesucristo de los Santos de los Últimos Días | JESUCRISTO<br>DE LOS SANTOS<br>DE LOS ÚLTIMOS DÍAS |

TTCLENA

2. Crea una cuenta gratuita para acceder al servidor. Si no eres miembro de la Iglesia de Jesucristo, no debes introducir esta opción.

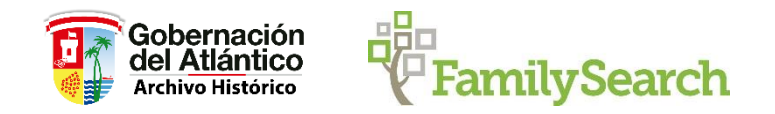

|                                                                                                    |                                                                                                    |                                                                      | Sea voluntario Ayuda 🔻                                            |                   |
|----------------------------------------------------------------------------------------------------|----------------------------------------------------------------------------------------------------|----------------------------------------------------------------------|-------------------------------------------------------------------|-------------------|
| •<br><b>FamilySearch</b>                                                                            | Árbol Familiar Buscar R                                                                                  | lecuerdos Indexación                                                 | Iniciar sesión Cuenta gratuita                                    |                   |
| Cr                                                                                                  | ea una cuenta gra<br><sub>Archivo E</sub>                                                                | tuita de FamilySea                                                   | arch                                                              |                   |
|                                                                                                    | Nombre de usuario                                                                                        |                                                                      |                                                                   |                   |
|                                                                                                    | Contraseña                                                                                               | Mostrar contraseña                                                   |                                                                   |                   |
|                                                                                                    | Confirmar la contraseña                                                                                  |                                                                      |                                                                   |                   |
|                                                                                                    | Seleccionar una opción de recuperación<br>Correo electrónico                                             | Correo electrónico                                                   |                                                                   |                   |
|                                                                                                    | País<br>Seleccione un país                                                                               |                                                                      |                                                                   |                   |
|                                                                                                    | Acepto los Términos de Uso (actu<br>Aviso de Privacidad (actualizado el 01                               | ualizados el 01-09-2018) y he leído el<br>-09-2018).                 |                                                                   |                   |
|                                                                                                    | Volver Crear una cuenta                                                                                  |                                                                      |                                                                   |                   |
|                                                                                                    |                                                                                                    |                                                                      |                                                                   |                   |
| ¿Quiénes somos? Blog Comentarios                                                                    | Mapa del sitio Preferencias para cookies                                                                 | 🚱 Español                                                            | LA IGLESIA DE                                                     |                   |
| Términos de uso de FamilySearch (Actualizado el<br>© 2019 por Intelectual Reserve, Inc. Todos los d | l 2018-09-01)   <b>Aviso de privacidad</b> (Actualizad<br>lerechos reservados. Servicio proporcionado po | do el 2018-09-01)<br>or La Iglesia de Jesucristo de los Santos de lo | S Últimos Días JESUCRISTO<br>DE LOS SANTOS<br>DE LOS ÚLTIMOS DÍAS | 🙀 Help us improve |

3. Introduce un nombre de usuario, contraseña y cuenta de correo electrónico y/o numero de celular. Selecciona tu país y acepta los términos y condiciones de uso del servicio. Da clic en Crear una cuenta.

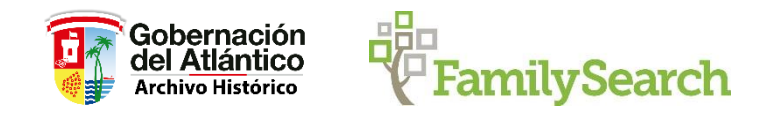

| n <b>P</b>                                                                             |                                                                                                    |                                                                                                    | Sea                | voluntario Ayuda 🔻                                 |                   |
|----------------------------------------------------------------------------------------|----------------------------------------------------------------------------------------------------|----------------------------------------------------------------------------------------------------|--------------------|----------------------------------------------------|-------------------|
| FamilySearch                                                                           | Árbol Familiar Busca                                                                                       | r Recuerdos Indexación                                                                                                    | Iniciar sesión     | Cuenta gratuita                                    |                   |
| No olvide acti                                                                         | var su correo elect<br>Archivo De                                                                          | trónico para la recu<br>I Atlántico • archiatlantico                                                                                                    | peración de        | cuenta                                             |                   |
|                                                                                        | Inicie la sesión en su correo ele<br>que la cuenta de correo electr<br>antes de 48 horas a fin de q<br>rec | ctrónico y haga clic en el vínculo para veril<br>ónico le pertenece. Este paso debe realizar<br>ue pueda utilizar el correo electrónico para<br>cuperar la cuenta. | ficar<br>rse<br>a  |                                                    |                   |
|                                                                                        | ¿No ve el correo electrónic                                                                                | co? Revise su carpeta de correo no desead                                                                                                    | lo.                |                                                    |                   |
|                                                                                        |                                                                                                    |                                                                                                    |                    |                                                    |                   |
|                                                                                        |                                                                                                    |                                                                                                    |                    |                                                    |                   |
|                                                                                        |                                                                                                    |                                                                                                    |                    |                                                    |                   |
|                                                                                        |                                                                                                    |                                                                                                    |                    |                                                    |                   |
|                                                                                        |                                                                                                    |                                                                                                    |                    |                                                    |                   |
|                                                                                        |                                                                                                    |                                                                                                    |                    |                                                    |                   |
|                                                                                        |                                                                                                    |                                                                                                    |                    |                                                    |                   |
|                                                                                        |                                                                                                    |                                                                                                    |                    |                                                    |                   |
|                                                                                        |                                                                                                    |                                                                                                    |                    |                                                    |                   |
| ¿Quiénes somos? Blog Comentari                                                         | os Mapa del sitio Preferencias para c                                                                      | ookies 🚯 Español                                                                                                    |                    | LA IGLESIA DE                                      |                   |
| Términos de uso de FamilySearch (Actuali:<br>© 2019 por Intelectual Reserve, Inc. Todo | zado el 2018-09-01)   <b>Aviso de privacidad</b> (Ac<br>s los derechos reservados. Servicio proporcio      | tualizado el 2018-09-01)<br>nado por La Iglesia de Jesucristo de los Santos de                                                                                     | e los Últimos Días | JESUCRISTO<br>de los santos<br>de los últimos días | ++ Help us improv |

4. El sistema enviara a su cuenta de correo un link para activar la cuenta.

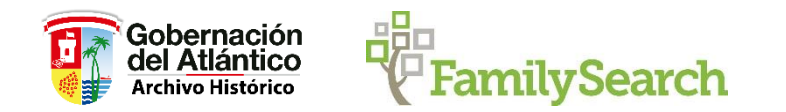

| 🔟 🔒 ち び 🎓 🎍                                                                                                    | Ŧ                                                                             | Complete la inscripción de su cuenta FamilySearch Mensaje (H                      | 1TML) ? 🖬 – 🗗 🗙                                                         |  |  |  |  |
|----------------------------------------------------------------------------------------------------|-------------------------------------------------------------------------------|-----------------------------------------------------------------------------------|-------------------------------------------------------------------------|--|--|--|--|
| ARCHIVO MENSAJE                                                                                                    |                                                                               |                                                                                   |                                                                         |  |  |  |  |
| 🕞 Ignorar                                                                                                    | Reunión                                                                       | Movera:? 🔓 Al jefe 📄 🚰 🛱 Reglas 🗸 🔚 🍋                                             | a Mauscar Q D                                                           |  |  |  |  |
| 🗞 Correo no deseado 🗸 Elimi                                                                                                    | ar Responder Responder Reenviar                                               | Responder y eli Y Crear nuevo = Acciones directiona y no leido                    | to Traducir Zoom Insights                                               |  |  |  |  |
| Eliminar                                                                                                    | Responder                                                                     | Pasos rápidos ra Mover Etiquetas                                                  | G Edición Zoom                                                          |  |  |  |  |
| jue 10/10/201<br>noreply<br>Complete                                                                                                    | 9 09:03 a.m.<br>@familysearch.org<br>la inscripción de su cuenta FamilySearch |                                                                                   |                                                                         |  |  |  |  |
| Para Dirección Archivo Histórico                                                                                                    | del Atlántico                                                                 |                                                                                   |                                                                         |  |  |  |  |
| Si hay problemas con el mo                                                                                                    | do en que se muestra este mensaje, haga clic aquí p                           | erlo en un explorador web.                                                        |                                                                         |  |  |  |  |
|                                                                                                    |                                                                               |                                                                                   | A                                                                       |  |  |  |  |
|                                                                                                    |                                                                               |                                                                                   |                                                                         |  |  |  |  |
|                                                                                                    |                                                                               |                                                                                   |                                                                         |  |  |  |  |
| Completa                                                                                                    | a inscrinción de tu                                                           | uenta de FamilySearch                                                             |                                                                         |  |  |  |  |
| completa                                                                                                    |                                                                               |                                                                                   |                                                                         |  |  |  |  |
| Cuando hagas clic                                                                                                    | en Completar la inscripción a c                                               | tinuación, tu cuenta se activará y tu dirección de correo electrónico estará disp | oonible como opción de recuperación de la cuenta.                       |  |  |  |  |
| Completar la ins                                                                                                    | ripción                                                                       |                                                                                   |                                                                         |  |  |  |  |
|                                                                                                    |                                                                               |                                                                                   |                                                                         |  |  |  |  |
| Si haces clic en el                                                                                                    | vínculo anterior y este no funcion                                            | entonces copia y pega la dirección URL en una nueva ventana del navegador.        |                                                                         |  |  |  |  |
| https://www.lds.or                                                                                                    | g/ws/emailws/v1.0/Services/rest/v                                             | ification/verifyEmail?params=7dYvKJsKSZMJSteFAI5SQ%2BKVkahe%2B7B64tz              | qB3msThdtKjJJlObW9aZoVX2tVUR4Dco%2BCnJj0a0iZo2iaYs9qg%                  |  |  |  |  |
| 2BXoIj5lzVNdq32a                                                                                                    | 3PdKMnnUE1O1KYjbTp3WcZ66y09                                                   | TH3zt4eizNOXImG5OwlqXQO2Wr0tjhW0p1VIzGLP7RnwDB0YHioy2W8Q0yjK0dO                   | cxcFv6KPOsdKLK%2Fd5FZsVr4jFrrMhU0257n%                                  |  |  |  |  |
| 2BdGSwq1Dho4KwwhS2YeOD1l8xuPBNfSBhMspoziN913a9A5ImhVFyi4idVZ7SVdQbiWZRGku1NZeLqV1jHolYQfBTftyTNWbHB1Hdn7bLOY3CNt922pvjOh14H25XvBhwO1FpOaOZKJUiwxmbFJEZvwUezm7WvLKBkfrfmquv9G8TEyAEZESvC |                                                                               |                                                                                   |                                                                         |  |  |  |  |
| 2BQuJF9%2B0NGi5                                                                                                    | mF1GJhv7JAR2Gc1sla%2F%2FkYt                                                   | VeFX173GKUj3XrOcpYWm6IAP9a2oFcb4T69OfcdFnriUbSFV3Kdxz4pV4VM6aG0p                  | v4sSATcqwjVv%2Fwv49tT9sWR5Md7XA7GJih1k77CGE8RbGf9xw%2BgtVxxUTMgibcRNBh% |  |  |  |  |
| 2r2LWiykAESViiiD7LEX%2r1G5AQU91D1UE101JJ114117JR1102D5060(RC4Y5G7K0)K0FWKNDUB2D500L00LD0LDVQTV%2BBYAC0yKgyqd2Zm2e14k90Hiq5LrWC24KDpKmzuZknwgnNt9q8ED0U9%2Fm0JkEAvWFt%                   |                                                                               |                                                                                   |                                                                         |  |  |  |  |
| 2010917021110-49.50                                                                                                    | E01052mm TWOAKIIdMITT20XTIEV                                                  |                                                                                   |                                                                         |  |  |  |  |
|                                                                                                    |                                                                               |                                                                                   | · · · ·                                                                 |  |  |  |  |
| •                                                                                                    |                                                                               |                                                                                   |                                                                         |  |  |  |  |
| noreply@familysearch.o                                                                                                    | g                                                                             |                                                                                   | 🔍 🋐 暗 v                                                                 |  |  |  |  |
|                                                                                                    |                                                                               | No hay elementos para mostrar en esta vis                                         | ta.                                                                     |  |  |  |  |
| TODO                                                                                                    |                                                                               |                                                                                   |                                                                         |  |  |  |  |
| CORREO                                                                                                    |                                                                               |                                                                                   |                                                                         |  |  |  |  |
| DATOS ADILINTOS                                                                                                    |                                                                               |                                                                                   |                                                                         |  |  |  |  |

5. Una vez recibido el mail, da clic en Completar la inscripción.

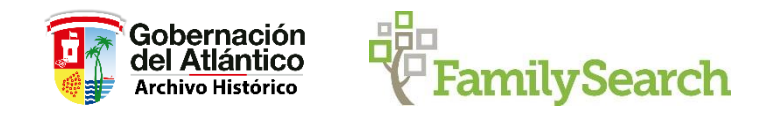

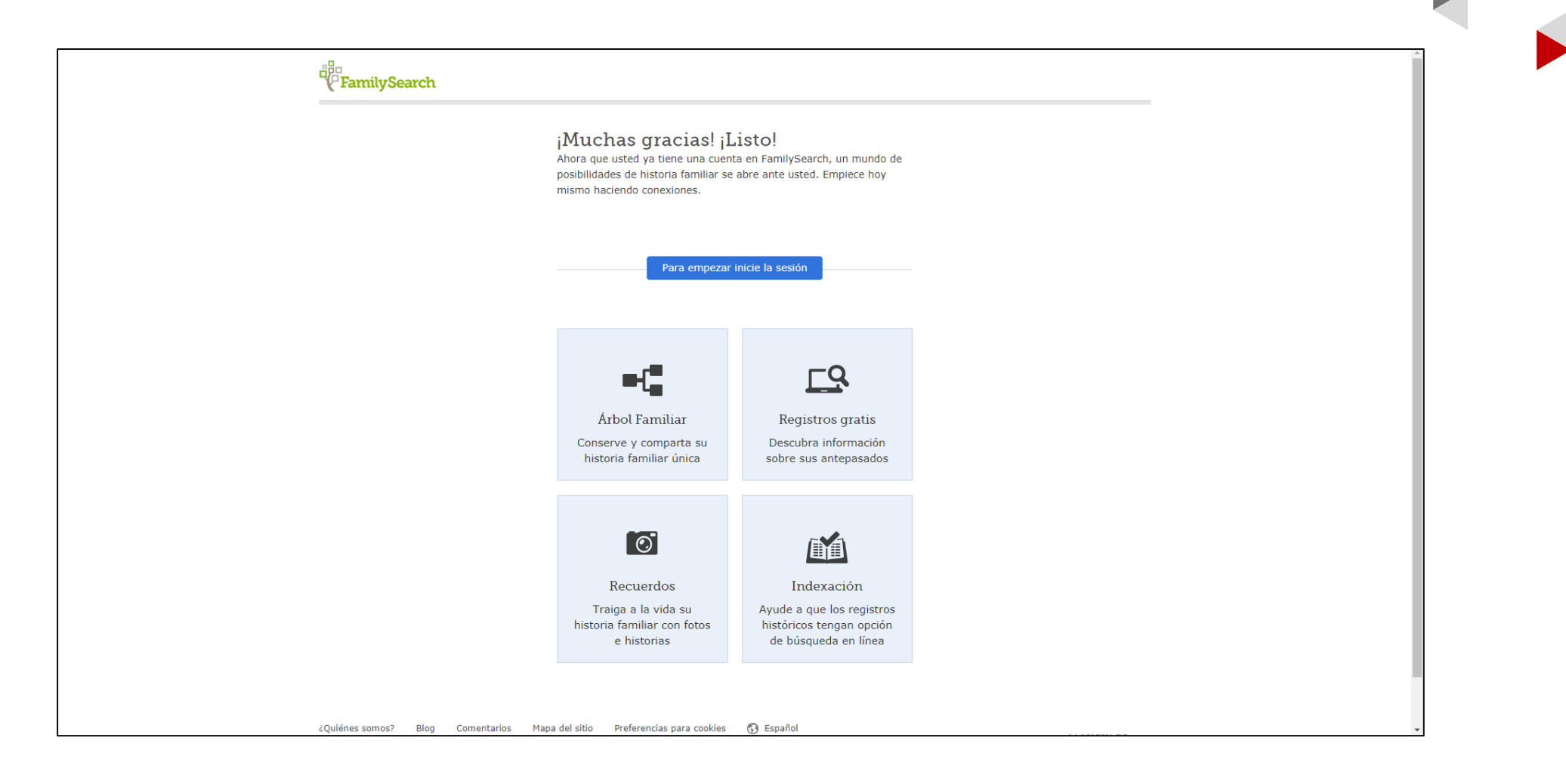

6. El sistema indicara que su cuenta ha sido creada. Da clic en iniciar la sesión.

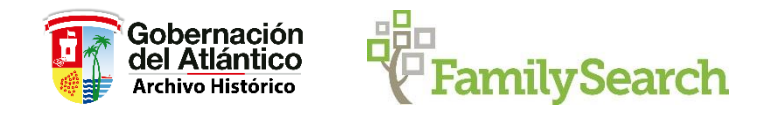

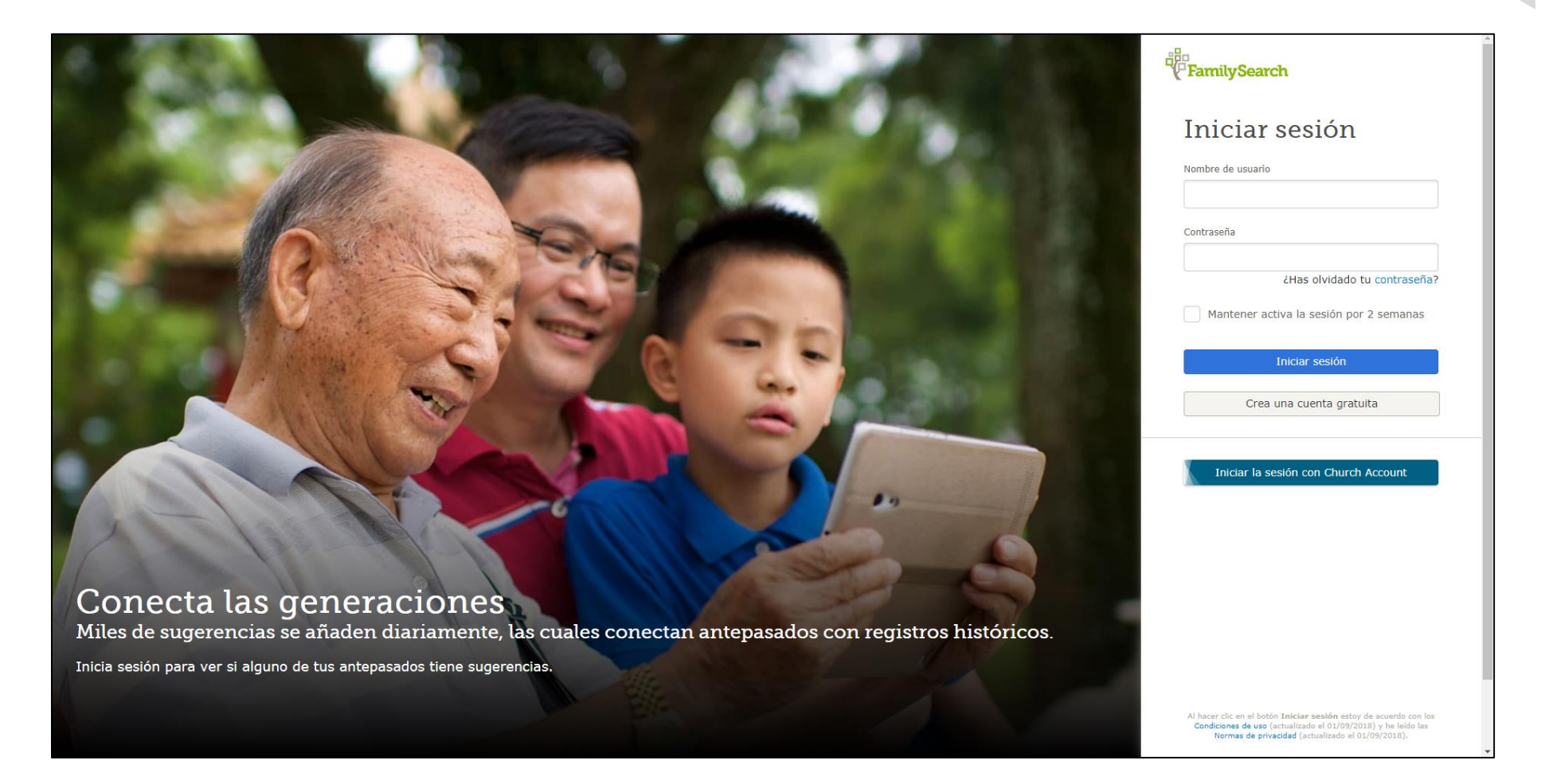

7. Inicia sesión con tu nombre de usuario y contraseña.

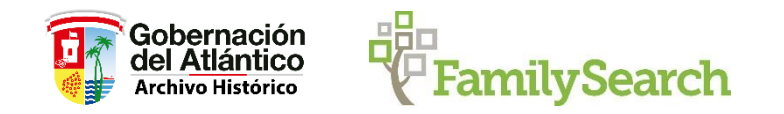

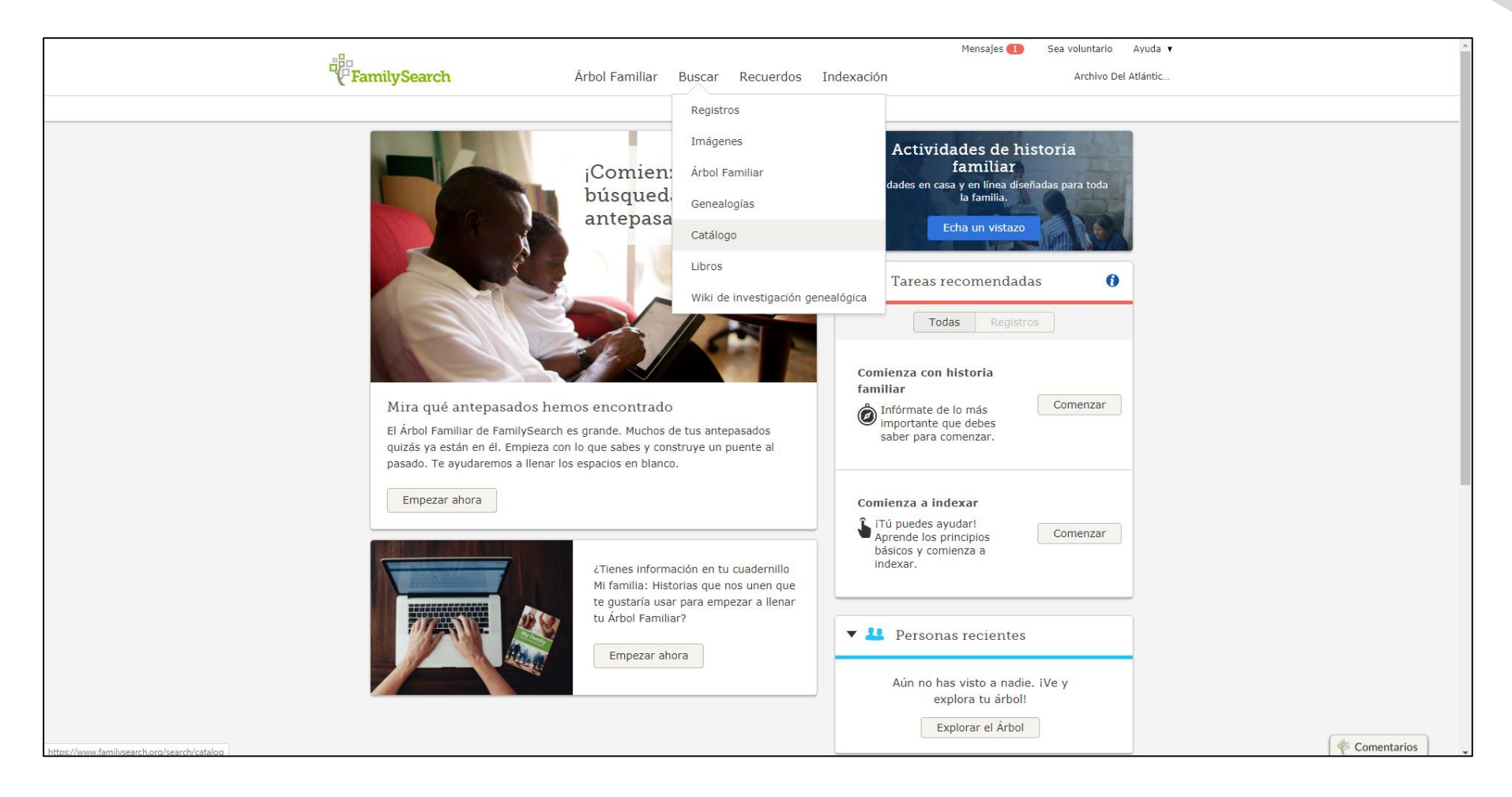

8. En la pestaña buscar, selecciona Catálogo.

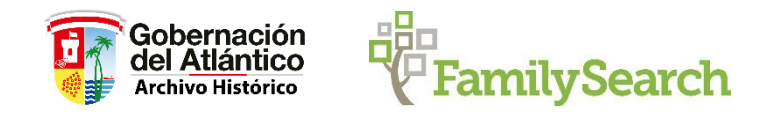

| Registros Árbol Familiar Genealogías Catálogo Libros Wiki                                                                                                    |                                                                                                    |
|----------------------------------------------------------------------------------------------------|----------------------------------------------------------------------------------------------------|
| Busque en el catálogo de FamilySearch<br>Realiza búsquedas en el catálogo de material genealógico (incluso libros, material en línea,<br>microfilmes, microfichas y publicaciones) que se ofrece mediante FamilySearch en línea y en<br>las bibliotecas y centros alrededor del mundo.                                                    |                                                                                                    |
| Buscar por:<br>Lugar   Apellidos   Títulos   Autor   Temas   Palabras clave<br>Lugar<br>Barranquilla<br>Barranquilla<br>Colombia, Atlántico, Barranquilla<br>1 Resultados<br>Cualquiera<br>En línea<br>Centro de Historia Familiar                                                                                                    | Otros catálogos que<br>considerar:<br>So occe worldCat<br>orldCat es la red más grande del<br>undo de contenido y servicios de<br>blioteca. Las bibliotecas de<br>orldCat se dedican a brindar acceso<br>a sus recursos en internet, donde la<br>mayoría de las personas comienzan<br>la búsqueda de información. |
| Buscar Reiniciar                                                                                                    | ArchiveGrid<br>ArchiveGrid es una colección de casi<br>2 millones de descripciones de<br>material de archivos, la cual incluye<br>registros MARC de WorldCat y ayudas<br>para la búsqueda procedentes de<br>internet.                                                                                             |
| 2Quiénes somos? Blog Comentarios Mapa del sitio Preferencias para cookies 🚱 Español<br>Términos de uso de FamilySearch (Actualizado el 2018-09-01) ) Aviso de privacidad (Actualizado el 2018-09-01)<br>© 2019 nou intelectual Beserve. Inc. Tudos los derechos reservados. Servicio proporcionado por La Ideisia de Jesurcisto de los Sa | LA IGLESIA DE<br>JESUCRISTO<br>DE LOS SANTOS<br>DE LOS SANTOS                                                                                                    |

9. En búsqueda por lugar, introduce "Barranquilla", selecciona la opción que el sistema arroja como "Colombia, Atlantico, Barranquilla" y da clic en buscar.

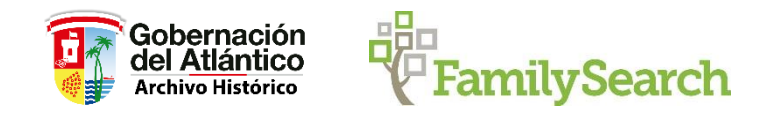

10. El sistema indicara las colecciones disponibles; Cementerios, registros de la iglesia, registros civiles, pruebas supletorias, registros de emigración e inmigración y registros notariales.

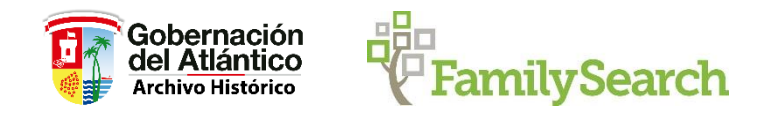

| -8-                                          | Mensajes 💶                                                                                                    | Sea voluntario Ayuda 🔻               |
|----------------------------------------------|----------------------------------------------------------------------------------------------------|--------------------------------------|
| FamilySearch                                 | Árbol Familiar Buscar Recuerdos Indexación                                                                                                    | Archivo Del Atlántic                 |
| Registros Árbol Familiar Genea               | logías Catálogo Libros Wiki                                                                                                    |                                      |
|                                              |                                                                                                    |                                      |
|                                              | Resultados de la búsqueda en el catálogo de FamilySearch                                                                                                    |                                      |
| Redefinir la búsqueda 🔻                      |                                                                                                    |                                      |
| Buscar por:<br>Lugar                         | Parte de Colombia, Atlántico                                                                                                    |                                      |
| Colombia, Atlántico, Barranq                 |                                                                                                    |                                      |
| Apellidos                                    | <ul> <li>Colombia, Atlantico, Barranquilla - Cemeteries (1)</li> <li>Colombia, Atlántico, Barranquilla - Church records (4)</li> </ul>                                              | Lista para                           |
| Títulos                                      | <ul> <li>Colombia, Atlántico, Barranquilla - Civil registration (3)</li> </ul>                                                                                                    | imprimir                             |
| Autor                                        | Colombia, Atlántico, Barranguilla - Court records (1)                                                                                                    |                                      |
| Temas                                        | Colombia, Atlántico, Barranquilla - Emigration and immigration (1)                                                                                                    |                                      |
| Palabras clave                               | <ul> <li>Colombia, Atlántico, Barranquilla - Notarial records (5)</li> </ul>                                                                                                    |                                      |
| Buscar:                                      |                                                                                                    |                                      |
| Número de catálogo                           | Colombia, Atlántico, Barranquilla, registros notariales, 1914-1947                                                                                                    | Agregar                              |
| Números de microfilme o                      | Autor: Notaría de Barranquilla (Colombia)                                                                                                    |                                      |
| microficha                                   | Protocolos, 1815-1930                                                                                                    | Agregar                              |
| Disponibilidad                               | Autor: Barranquilla (Atlántico). Notaría Primera                                                                                                    |                                      |
| • Cualquiera                                 | Protocolos, 1874-1930                                                                                                    | Agregar                              |
| En línea                                     | Autor: Barranquilla (Atlántico). Notaría Segunda                                                                                                    |                                      |
| Centro de Historia Familiar                  | Protocolos, 1929-1930                                                                                                    | Agregar                              |
|                                              | Autor: Barranquilla (Atlántico). Notaría Tercera                                                                                                    |                                      |
| Actualizar Reiniciar                         | Pruebas supletorias del estado civil, 1955-1993                                                                                                    | Agregar                              |
|                                              | Autor: Barranquilla (Atlántico). Notaría Segunda                                                                                                    |                                      |
|                                              |                                                                                                    |                                      |
| ¿Quiénes somos? Blog Comentarios             | s Mapa del sitio Preferencias para cookies 🚯 Español                                                                                                    | LA ICLESIA DE                        |
| Términes de use de FamilySearch (Astualizae  | do al 2018 00 01)   Avico de privacidad (Actualizado al 2018 00 01)                                                                                                    | JESUCRISTO                           |
| © 2019 por Intelectual Reserve, Inc. Todos I | uo el 2018-09-017 FANSO de privacidad (Actualizado el 2018-09-01)<br>los derechos reservados. Servicio proporcionado por La Iglesia de Jesucristo de los Santos de los Últimos Días | DE LOS SANTOS<br>DE LOS ÚLTIMOS DÍAS |

TIC

<u>ENA</u>

11. Selecciona el fondo documental de interés, como ejemplo, Fondos notariales.

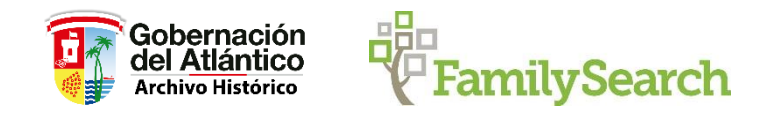

| Lugar<br>Family              | / History Library                                                                                            |                                  |                    |            |         |         |  |
|------------------------------|----------------------------------------------------------------------------------------------------|----------------------------------|--------------------|------------|---------|---------|--|
| Micro                        | Microfilme/Notas digitales (Este centro de historia familiar cuenta con 78 de 78 microfilmes y microfichas.) |                                  |                    |            |         |         |  |
| Notas                        |                                                                                                    | Lugar                            | Colección/Estante  | Microfilme | DGS     | Formato |  |
| 1815-18                      | 839                                                                                                    | Granite Mountain<br>Record Vault | International Film | 1855947    | 7873844 | Ø       |  |
| 1840-18                      | 848                                                                                                    | Granite Mountain<br>Record Vault | International Film | 1855948    | 7972470 | 0       |  |
| 1849-18                      | 855                                                                                                    | Granite Mountain<br>Record Vault | International Film | 1855949    | 7972471 | Ø       |  |
| 1856-18                      | 859, 1861-1862                                                                                               | Granite Mountain<br>Record Vault | International Film | 1855992    | 7973053 | 0       |  |
| 1862-18<br>(incluye<br>1866) | 866 (incluyen registros civiles, 1864)<br>en diligencias matrimoniales de Soledad,                           | Granite Mountain<br>Record Vault | International Film | 1855993    | 7970638 | 6       |  |
| 1866-18<br>(incluye          | 870 ( Santo Tomás, 1866, ítem 1)<br>en diligencias matrimoniales, 1869)                                      | Granite Mountain<br>Record Vault | International Film | 1855994    | 7973054 | 0       |  |
| 1870-18                      | 872 (Santo Tomás, 1870-1871, ítem 2)                                                                         | Granite Mountain<br>Record Vault | International Film | 1872971    | 7972685 | 0       |  |
| 1873-18                      | 876 (incluyen registros civiles, 1876)                                                                       | Granite Mountain<br>Record Vault | International Film | 1872972    | 7972686 | 0       |  |
| 1876-18<br>1876)             | 879 (incluyen diligencias matrimoniales,                                                                     | Granite Mountain<br>Record Vault | International Film | 1872995    | 7972690 | 0       |  |
| 1879-18<br>1879)             | 880 (incluyen diligencias matrimoniales,                                                                     | Granite Mountain<br>Record Vault | International Film | 1872996    | 7972691 | Ø       |  |
| 1880-18                      | 881 (incluyen registros civiles, 1880)                                                                       | Granite Mountain<br>Record Vault | International Film | 1873017    | 7972696 | 0       |  |
| 1882-18                      | 883                                                                                                    | Granite Mountain<br>Record Vault | International Film | 1873018    | 7972697 | 0       |  |

TTCLENA

12. El sistema mostrara los periodos de tiempo que tiene disponible. Al final, en el icono de la cámara se activa la visualización del documento.

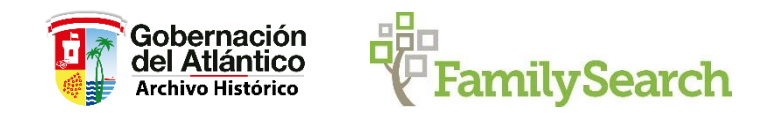

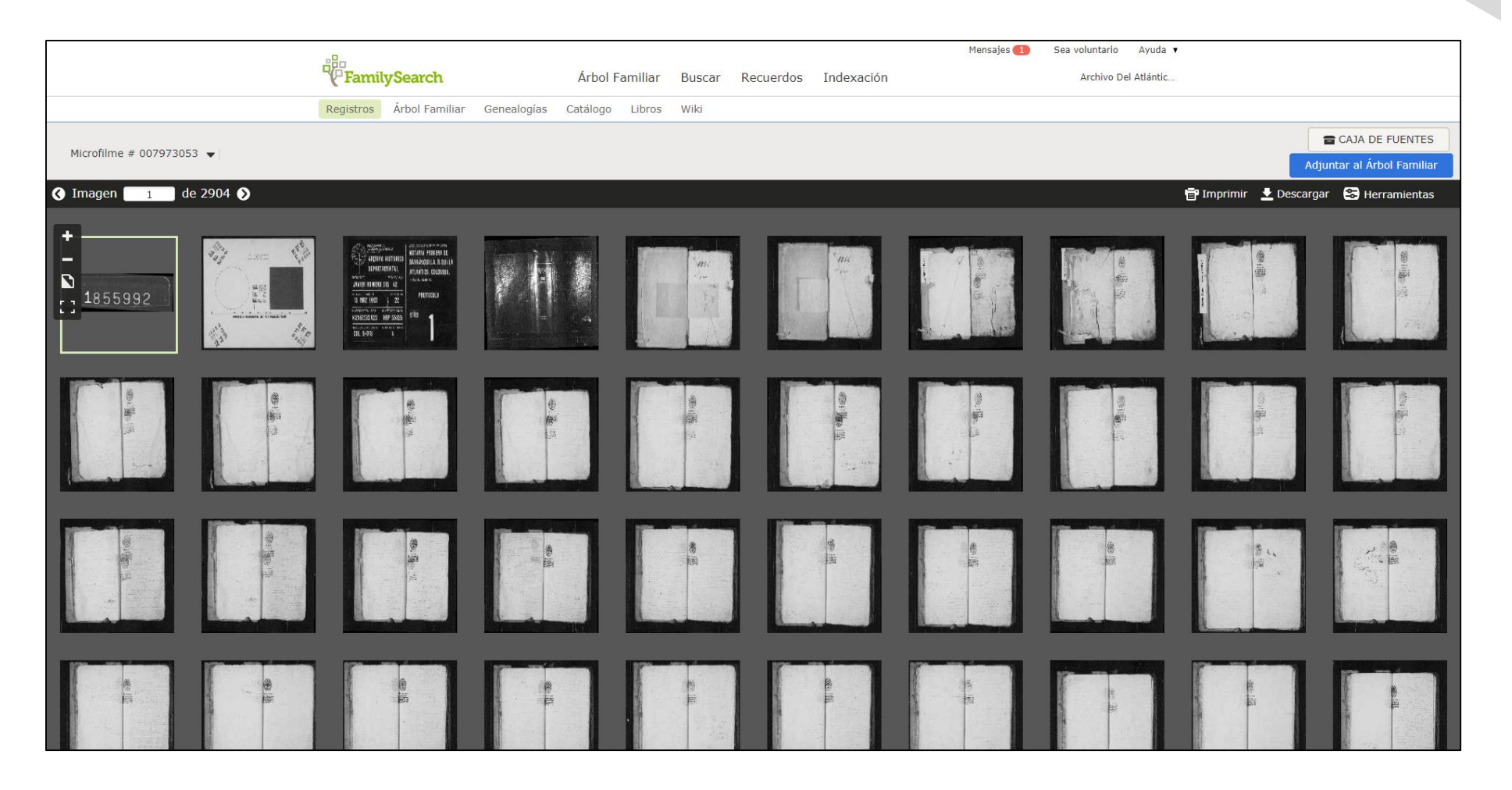

**TH**CLENA

13. Visualice los contenidos del tomo notarial requerido.

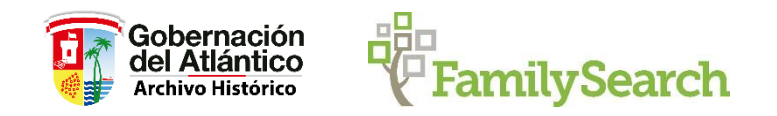

Mensajes 🕕 Sea voluntario Ayuda 🔻 FamilySearch Árbol Familiar Buscar Recuerdos Indexación Archivo Del Atlántic.. Registros Árbol Familiar Genealogías Catálogo Libros Wiki CAJA DE FUENTES Microfilme # 007972697 👻 Adjuntar al Árbol Familiar 🔇 Imagen 🔢 de 3061 📎 🖶 Imprimir 上 Descargar 😂 Herramientas mesentals i' mele well leg de esta . **₩** ::: a control leg las efectos ha vendetto con tidas anexidades " depender viar Jacsas; enga tecientes weinte or to occuration you revibida tern satisfaceien tobe. reside aler mining i'v contre on for alyon la sumable doscian tas temperins a exceptione forda. Tread de les que re extende los leges d'este pasperte mater o prester mo, cu Quinto. The el futo presio de and de un to a premarento men indictero valo. plago de seis meser den les estar lecientos veinte p his al stope de dista dos. Setto que des de esto o- he engementia de. In finen verte tream liqueion le hipoteco dora a carso verter se trata. de consta mos estes de la esquitaje, fonblisa, que meno action to d'acho de Índice de Información imágenes No hay indices disponibles.

14. Visualice la información.